# FRAIS DE DEPLACEMENT DES PERSONNELS CANDIDATS AUX CONCOURS (Concours administratif ou concours enseignant)

Tout candidat à un concours national peut demander le remboursement de ses frais de transport à raison d'un déplacement par an.

Afin d'obtenir le remboursement de ses frais, le candidat doit créer un ORDRE DE MISSION sur l'application CHORUS-DT et faire parvenir une copie de la convocation, une attestation de présence et éventuellement des titres de transport à :

Madame LEVAN Marjorie – Bureau de coordination de la DEC Tél : 03-83-86-26-54 - mail : marjorie.levan@ac-nancy-metz.fr

# UTILISATION DE L'APPLICATION CHORUS-DT

**NB :** Pendant toute la procédure, Il est conseillé d'enregistrer régulièrement la saisie. En cas d'erreur de saisie, il est possible de supprimer une ligne à tout moment en cochant la case se trouvant à l'extrémité gauche de la ligne puis en cliquant sur le bouton « corbeille » situé en bas de l'écran à gauche.

# 1. Accès à l'application CHORUS-DT

L'accès à l'application CHORUS-DT s'effectue depuis le portail intranet académique PARTAGE

P

Déplacement temporaire puis

https://partage.ac-nancy-metz.fr/ en cliquant sur le bouton « déplacement temporaire »

« Accès à l'application CHORUS DT »

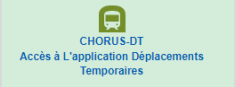

# 2. Créer un ordre de mission

## <u>Etape 1</u>

Cliquer sur le menu « Ordres de mission »

## Etape 2

Cliquer sur le bouton **Créer OM** une fenêtre pop-up s'ouvre **« Prestation principale »**, sélectionner l'item **« Autre »** puis sélectionner l'item **« Document vierge »**.

## Etape 3

Compléter chaque rubrique.

Dans l'onglet « Général » :

- Dans la rubrique « Type de mission », sélectionner « OM candidat concours ».
- Dans les rubriques « Lieu de départ » et « Lieu de retour », indiquer si votre déplacement s'effectue depuis votre résidence administrative ou votre résidence familiale (ADM : résidence administrative ; FAM : résidence familiale). Le lieu de départ et de retour doit être identique.
  - Attention : le trajet le plus court des deux sera pris en compte
- Dans la rubrique « enveloppes de moyens », « domaine fonctionnel » et « centre de couts CHORUS » renseigner chaque rubrique en vous référant au tableau ci-dessous

| Type de<br>Concours | Enveloppes de moyens<br>(code) | Centre de coûts<br>CHORUS<br>(code) | Domaine<br>fonctionnel<br>(code) | Valideur hiérarchique<br>(contact)         | Gestionnaire |
|---------------------|--------------------------------|-------------------------------------|----------------------------------|--------------------------------------------|--------------|
| Administratif       | 0214-CONCADM-R54-CANDIDATS     | RECEXAM054                          | 0214-06-04                       | Marjorie LEVAN<br>Marjorie.levan@ac-nancy- | Madame MORIN |
| Enseignant          | 0214-CONCENS-R54-CANDIDATS     | RECEXAM054                          | 0214-06-03                       | metz.tr<br>Téléphone : 03 83 86 26 54      | Sanorine     |

## INFORMATIONS A REMPLIR SUR L'ORDRE DE MISSION, ONGLET « Général »

| ightarrow $ ightarrow$ $ ightarrow$ $ ightarrow$                                          | https://chorus-dt.orion.education.f                        | <b>fr</b> /redirect_dt/#om/NP23J                        |                   | Ē                                  | ⊌                       | ☆                               |                                | ۲                              |
|-------------------------------------------------------------------------------------------|------------------------------------------------------------|---------------------------------------------------------|-------------------|------------------------------------|-------------------------|---------------------------------|--------------------------------|--------------------------------|
| UBLIQUE 🐛 Chorus Déplacemen<br>INCAISE 🐛 Chorus Déplacemen                                | ts Temporaires                                             |                                                         | Ad                | ccueil Ordres de mission           | Etats de fra            | ais Listes OM/EF                | Reportings Q                   | 2                              |
| Drdre de Mission - NP<br><u>305ment elisabeth</u> Ø                                       | 23J - Statut 1 - Créatio                                   | n                                                       | Coût to           | otal prévisionnel ho               | Coût total<br>rs indemn | l prévisionnel<br>nités héberge | de la missior<br>ment et repas | n <b>0.00</b><br>s <b>0.00</b> |
| sélectionner " Candidat<br>concours"                                                      | Saisie des étapes<br>Lieu de l'examen / concours<br>s ano. | Frais prévisionnel F                                    | acturation        | Historique<br>Saisir jour / heure  | e de départ             | et de retour                    |                                |                                |
| Type de mission<br>OM candidat concours<br>Lieu de départ<br>FAM: Résid. familliale       | Lieu de retour<br>Lieu de départ                           | Départ le                                               | Retour le         | HH:Mi                              | •                       |                                 |                                |                                |
| Objet de la mission A saisir<br>Adm : 0214-CONCADM<br>Arae analytiques Ens : 0214-CONCADM | Commentaire                                                | Indemnités de mission<br>SAISIE<br>OBLIGATO<br>"RECEXAM | RE<br>054"        |                                    |                         |                                 |                                |                                |
| Enveloppes de moyens                                                                      | Codes Projet / Formation                                   | Centre de coûts CHORUS                                  | Axe ministérie    | 11                                 |                         |                                 |                                |                                |
| Général Adm : 0214-06-04 Ens : 0214-06-03                                                 | ns Saisie des étapes                                       | Frais prévisionnel Fa                                   | Cout tota         | al previsionnei hors<br>Historique | Indemnite               | es nebergeme                    | nt et repas <b>u</b> .         | .00€                           |
| Domaine fonctionnel                                                                       | Activité                                                   | Projet analytique ministeriel                           | Fonds             | 0                                  |                         |                                 |                                | ^                              |
| Elément OTP                                                                               | Nouvelle affectation                                       | Axe libre 2                                             | Axe ministériel 2 | ~                                  | ]                       |                                 |                                |                                |
| Structure opérationnelle<br>0540089D (RECTORAT DE L'ACAI                                  | Agence de voyage                                           | Entité de facturation                                   | ]                 |                                    |                         |                                 |                                |                                |

#### Moyen de transport utilisé et demande de remboursement des frais

#### <u>1 – Utilisation du véhicule personnel</u>

Dans l'onglet « Général », dans la rubrique « Autorisation de véhicule », sélectionner l'item « Personnel pour convenance personnelle ».

| -Autorisation de véhicule    |                                    |                                                           |        |
|------------------------------|------------------------------------|-----------------------------------------------------------|--------|
| O De service                 | O Personnel pour besoin de service | <ul> <li>Personnel pour convenance personnelle</li> </ul> | Aucune |
| Véhicule *                   | Barème *                           |                                                           |        |
| SNCF - SNCF - SNCF (9999 C 🗸 | Barème SNCF 2ème classe V          |                                                           |        |
| Data da arástica             |                                    |                                                           |        |

Cliquer sur le menu « Indemnités kilométriques » puis sur le bouton « Générer indemnité »

Saisir les renseignements demandés avec les consignes suivantes en veillant à créer une ligne pour chaque trajet <u>aller et retour.</u>

Le « Lien vers un distancier » vous permettra de définir la distance de chaque trajet.

| <                                                                                | Général                                           | Prestations        | Saisie des étapes                      | Indemnités kilométriques | Frais prévisionnel | Avances | Facturation | Histor |
|----------------------------------------------------------------------------------|---------------------------------------------------|--------------------|----------------------------------------|--------------------------|--------------------|---------|-------------|--------|
| (                                                                                | Créer Générer indemnité                           |                    |                                        |                          |                    |         |             |        |
|                                                                                  | Indemnité N° 1 (0 Kilomètres - 0.00 EUR)          |                    |                                        |                          |                    |         |             |        |
| Véhicule * Barème kilomètrique * SNCF - SNCF (9999 C V Barème SNCF 2ème classe V |                                                   |                    | kilométrique *<br>eme SNCF 2ème classe |                          |                    |         |             |        |
|                                                                                  | Nb de km autorisés<br>0 Kilomètres<br>Commentaire | Nb de k<br>0 Kilor | m déclarés<br>nètres                   | Lien vers un distancier  |                    |         |             |        |

#### 2 – Utilisation de transports en commun

Dans l'onglet « Général », dans la rubrique « Autorisation de véhicule », sélectionner l'item « Autre ».

| Autorisation de véhicule |                                    |                                         |                            |
|--------------------------|------------------------------------|-----------------------------------------|----------------------------|
| O De service             | O Personnel pour besoin de service | O Personnel pour convenance personnelle | <ul> <li>Aucune</li> </ul> |

Cliquer sur le menu « Frais prévisionnel » puis sur le bouton « Créer », une fenêtre pop-up s'ouvre

Dans la rubrique « **Code** », saisir « TRA » et cliquer sur le bouton « rechercher ». Sélectionner « **TRA TRAIN** (train payé par missionné) », une fenêtre pop-up s'ouvre, indiquer les détails de votre trajet dans la fenêtre « détail des frais saisis »

| Détail des frais saisis 001          |                                                                                        | â | × |
|--------------------------------------|----------------------------------------------------------------------------------------|---|---|
| Le document comporte des a           | anomalies                                                                              | ≽ |   |
| Date UJJ/MM/AAAA UIIIe * Montant TTC | Type de frais * TRA (TRAIN (PAYÉ PAR MISS Q Montant unitaire * EUR (EUR' Q Montant TVA |   |   |
| Quantité *                           | 0.00 EUR (EURO)<br>Montant à rembourser<br>0.00 EUR (EURO)                             |   | l |
| Commentaire *                        |                                                                                        |   | - |

<u>3 – Transmission de l'OM</u>

Une fois la saisie de l'ordre de mission finalisée et enregistrée, cliquer sur l'onglet **« Valider/Modifier ».** Une fenêtre pop-up s'ouvre, indiquer dans la fenêtre : **« Passer au statut : 2 – Attente de validation VH1 ».** Une autre fenêtre pop-up s'ouvre, indiquer le destinataire : LEVAN Marjorie